## Costpoint 7.0.1

## **Internet Explorer 11 Settings**

The helpdesk has initiated the rollout of Internet Explorer 11; within the next several days you should find IE has been updated. There are several settings that must be implemented to successfully operate Costpoint on IE 11. Please note that these instructions are for IE 11 ONLY, if you have not yet been updated, please wait until IE 11 is on your system and then use the following instructions to insure IE is configured properly for Costpoint.

You may determine if you are on IE 11 by clicking on the "Gear" within IE and selecting About Internet Explorer. If you see the IE 11 splash screen, you need to apply the changes below.

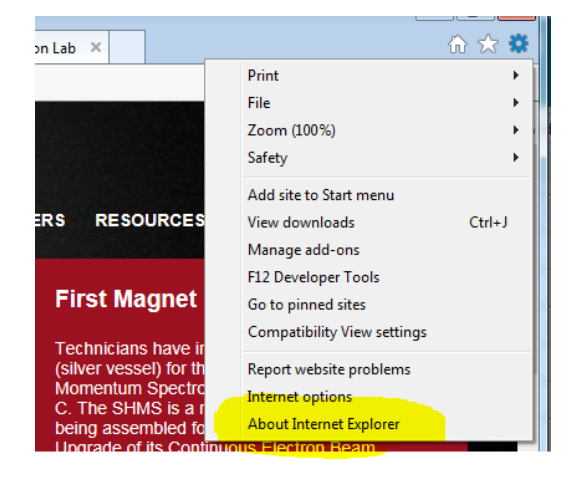

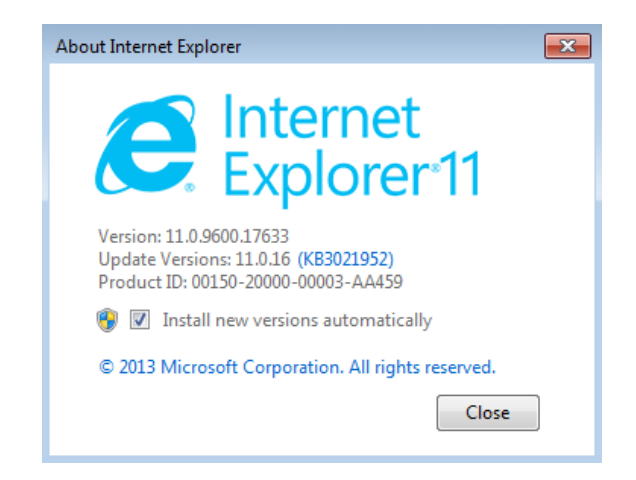

Again click the "Gear," and select Internet Options...the following screen will appear:

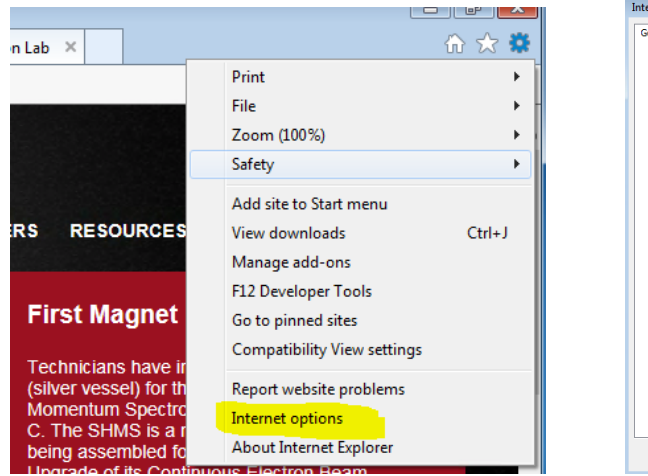

| internet O                                                   | ptions                   |                    |              |                 |             | ?         |
|--------------------------------------------------------------|--------------------------|--------------------|--------------|-----------------|-------------|-----------|
| General                                                      | Security                 | Privacy            | Content      | Connections     | Programs    | Advanced  |
| Home p                                                       | age —                    |                    |              |                 |             |           |
| To create home page tabs, type each address on its own line. |                          |                    |              |                 |             |           |
| 4                                                            | https                    | ://www.j           | lab.org/     |                 |             | ~         |
|                                                              |                          |                    |              |                 |             | ~         |
|                                                              |                          | Use cu             | rrent        | Use default     | Use n       | ew tab    |
| Startup                                                      |                          |                    |              |                 |             |           |
| © 5                                                          | tart with ta             | bs from t          | he last ses  | sion            |             |           |
| S                                                            | tart with he             | ome page           |              |                 |             |           |
| Tabs -                                                       |                          |                    |              |                 |             |           |
| Chan                                                         | ige how we               | ebpages a          | re displaye  | d in tabs.      | Ta          | abs       |
| Browsin                                                      | ng history               |                    |              |                 |             |           |
| Delet<br>form                                                | e tempora<br>information | ry files, hi<br>n. | istory, cool | kies, saved pas | swords, and | d web     |
| 🕅 D                                                          | elete brow               | sing histo         | ry on exit   |                 |             |           |
|                                                              |                          |                    | [            | Delete          | Set         | tings     |
| Appear                                                       | ance —                   |                    |              |                 |             |           |
|                                                              | Colors                   | Lang               | juages       | Fonts           | Acce        | ssibility |
|                                                              |                          |                    | 0            | Ca              | ancel       | Apply     |

Click the Settings Button from within the General tab, then select the "Every time I visit the webpage" Option. The default for the "Disk space to use" option is 250MB; be sure this number is AT LEAST 100MB; please leave it at the higher number if it is higher than 100MB.

| Internet Options                                                                                                    | Internet Options                                                                                                    |
|----------------------------------------------------------------------------------------------------|----------------------------------------------------------------------------------------------------|
| General Security Privacy Content Connections Programs Advanced                                                                                                    | General Security Privacy Content Connections Programs Advanced                                                                                                    |
| Home page<br>To create home page tabs, type each address on its own line.<br>Inttps://www.jlab.org/<br>Use current Use default Use new tab<br>Startup<br>Start with tabs from the last session<br>Start with home page<br>Tabs<br>Change how webpages are displayed in tabs.<br>Tabs | Website Data Settings         Temporary Internet Files         Internet Explorer stores copies of webpages, images, and media for faster viewing later.         Check for newer versions of stored pages: |
| Browsing history — Delete temporary files, history, cookies, saved passwords, and web form information.  Delete browsing history on exit  Delete Settings Appearance Colors Languages Fonts Accessibility                                                                            | Current location:<br>C:\Users\mkrug\AppData\Local\Microsoft\Windows\Temporary<br>Internet Files\<br>Move folder View objects View files<br>OK Cancel                                                      |
| OK Cancel Apply                                                                                                    | OK Cancel Apply                                                                                                    |

Click OK to return to the Internet Options dialog box. Next Click the Security Tab and click the Trusted Sites "Green Check". Then click the Sites button.

| Internet Options                                                                                                    |  |  |  |  |  |
|----------------------------------------------------------------------------------------------------|--|--|--|--|--|
| General Security Privacy Content Connections Programs Advanced                                                                                                    |  |  |  |  |  |
| Select a zone to view or change security settings.                                                                                                    |  |  |  |  |  |
| Internet Local Intranet                                                                                                    |  |  |  |  |  |
| Local intranet                                                                                                    |  |  |  |  |  |
| This zone is for all websites that are found on your intranet.                                                                                                    |  |  |  |  |  |
| Security level for this zone                                                                                                    |  |  |  |  |  |
| Allowed levels for this zone: All                                                                                                    |  |  |  |  |  |
| Medium-low     Appropriate for websites on your local network     (intranet)     Most content will be run without prompting you     Unsigned ActiveX controls will not be downloaded     Same as Medium level without prompts |  |  |  |  |  |
| Enable Protected Mode (requires restarting Internet Explorer)                                                                                                    |  |  |  |  |  |
| Custom level Default level                                                                                                    |  |  |  |  |  |
| Reset all zones to default level                                                                                                    |  |  |  |  |  |
| Some <u>settings</u> are managed by your system administrator.                                                                                                    |  |  |  |  |  |
| OK Cancel Apply                                                                                                    |  |  |  |  |  |

Type in <u>https://cpweb.jlab.org</u> into the "Add this website to the zone:" box. Click the add button which will move the website you entered to the box below. Finally remove the check box on the "Require server verification..." option.

| Trusted sites                                                                                     | ×                   |
|---------------------------------------------------------------------------------------------------|---------------------|
| You can add and remove websites from this zor<br>this zone will use the zone's security settings. | ne. All websites in |
| Add this website to the zone:                                                                     | -                   |
| https://cpweb.jlab.org                                                                            | Add .               |
| Websites:                                                                                         |                     |
| https://deltek.custhelp.com<br>https://misportal.jlab.org                                         | Remove              |
| Require server verification (https:) for all sites in this                                        | zone<br>Close       |

When you see the website in the lower box, click the Close botton.

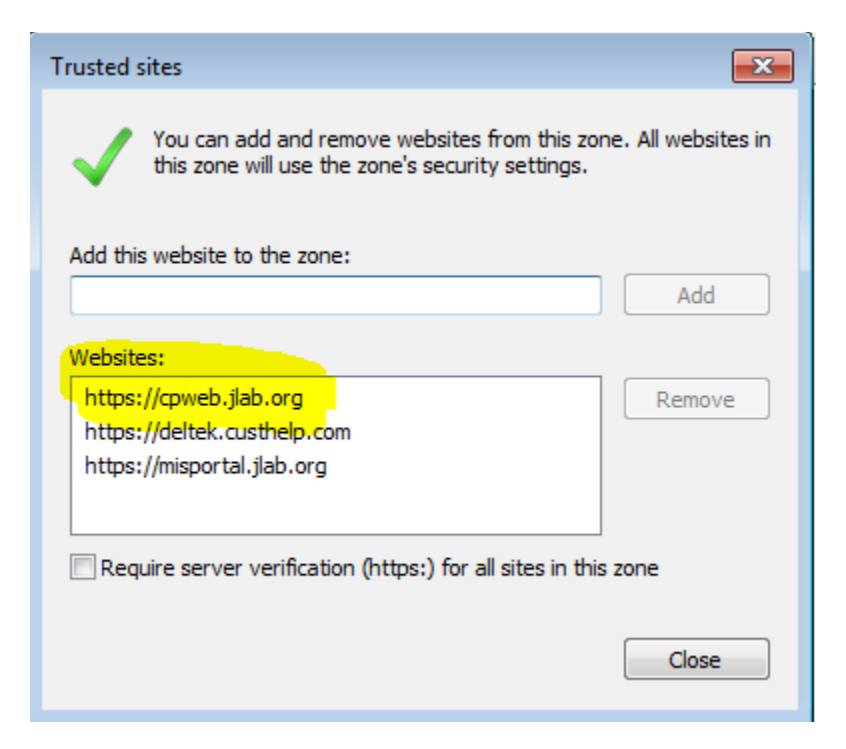

Finally within the Internet Options menu, select the Privacy Tab. Remove the checkbox that says, "Turn on Pop-Up Blocker", click OK and you are ready to successfully operate Costpoint.

| Internet Options                                                                                                    |                 |             |          | ? 🗙      |  |  |  |
|----------------------------------------------------------------------------------------------------|-----------------|-------------|----------|----------|--|--|--|
| General Security                                                                                                    | Privacy Content | Connections | Programs | Advanced |  |  |  |
| Settings                                                                                                    |                 |             |          |          |  |  |  |
| Select a setting for the Internet zone.                                                                                                    |                 |             |          |          |  |  |  |
| Mediu                                                                                                    | Medium          |             |          |          |  |  |  |
| <ul> <li>Blocks third-party cookies that do not have a compact privacy policy</li> <li>Blocks third-party cookies that save information that can be used to contact you without your explicit consent</li> <li>Restricts first-party cookies that save information that can be used to contact you without your implicit consent</li> </ul> |                 |             |          |          |  |  |  |
| Sites                                                                                                    | Import          | Advanced    | Def      | fault    |  |  |  |
| Location                                                                                                    |                 |             |          |          |  |  |  |
| Never allow websites to request your Clear Sites                                                                                                    |                 |             |          |          |  |  |  |
| Pop-up Blocker —                                                                                                    |                 |             |          |          |  |  |  |
| Turn on Pop-up Blocker Settings                                                                                                    |                 |             |          |          |  |  |  |
| InPrivate                                                                                                    |                 |             |          |          |  |  |  |
| Disable toolbars and extensions when InPrivate Browsing starts                                                                                                    |                 |             |          |          |  |  |  |
|                                                                                                    |                 |             |          |          |  |  |  |
|                                                                                                    | 0               | K Ca        | ncel     | Apply    |  |  |  |

Thanks for your help, should you have any questions or need any assistance, please do not hesitate to contact Matt Krug x7120 or Connie Adams x5108.